### Tinsley/Ricks Emergency Loan Payment Plan Instructions

Students may enroll in the Tinsley/Ricks Emergency Loan online through their LeoNet account (step-by-step directions below).

### Instructions for the Online Tinsley/Ricks Emergency Loan

# Enroll in all classes and make all changes before enrolling into the Tinsley/Ricks Emergency Loan

Log into your LeoNet account >Self Service >>Campus Finances >>Enroll in Payment Plan

- Please read the Tinsley/Ricks Emergency Loan information select the Tinsley/Ricks Emergency Loan (mark the circle to the left of the Tinsley/Ricks Emergency Loan). Press **NEXT** at the bottom of the page.
- Review the payment schedule. Press **NEXT** at the bottom of the page if you agree with the payment schedule.
- Read the contract carefully and **print this page for your records.** If you agree with the contract, **select "Yes, I have read the agreement"** at the bottom of the page and press **ENROLL**.
- You are now enrolled in an Tinsley/Ricks Emergency Loan.

Please keep payment schedule and due date for your records.

## YOU WILL NEED TO PAY THE PROCESSING FEE (\$15.00) BEFORE YOU WILL BE ABLE TO PICK-UP RENTAL BOOKS.

#### To make an online payment, do the following:

>View My Account >>Make A Payment

#### DO NOT HIT THE "BACK" BUTTON WHILE "PROCESSING" OR AFTER TRANSACTION

- Enter the amount of the processing fee in the "PAYMENT AMOUNT" box.
- Click **NEXT**
- Follow the instructions to input the Credit Card information. Enter the information EXACTLY as it appears on your credit card.
- Ensure the Credit Card Billing information is the same as your credit card billing address. You must enter a telephone number where we can contact you.
- Enter "EMAIL ADDRESS"
- Click **NEXT**
- Check the information for accuracy, then click **SUBMIT**.

### **DO NOT CLICK MORE THAN ONCE.** Doing so could result in duplicate charges to your credit card. Credits for duplicate payments are not processed immediately.

- Review the Confirmation Page to ensure the payment has been accepted. Print the last page; this is your receipt for future verification.
- Click **SIGN OUT**

For additional information contact: studentaccounts@southeastern.edu